How to fix Check Point VPN connection on MacBook Catalina

- 1. Open Settings ()
- 2. Click on Security & Privacy -> Privacy -> Full Disk Access (scroll down to find Full Disk Access)

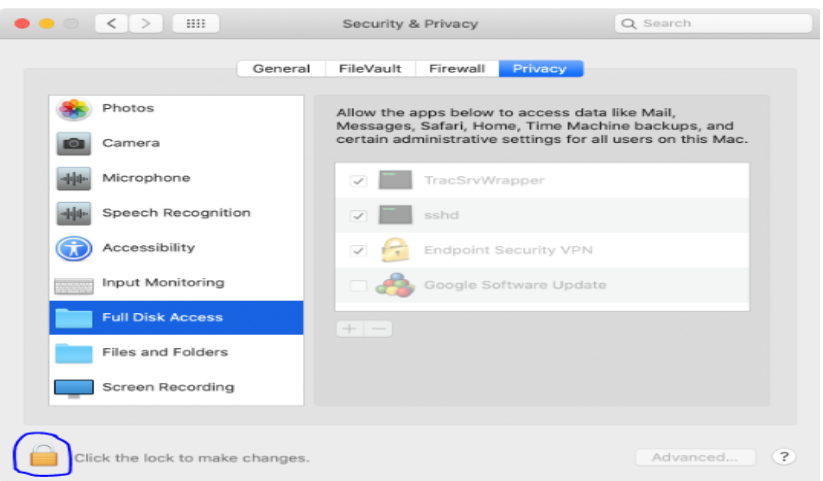

3. Click on the lock icon and enter your password and then click on the + icon

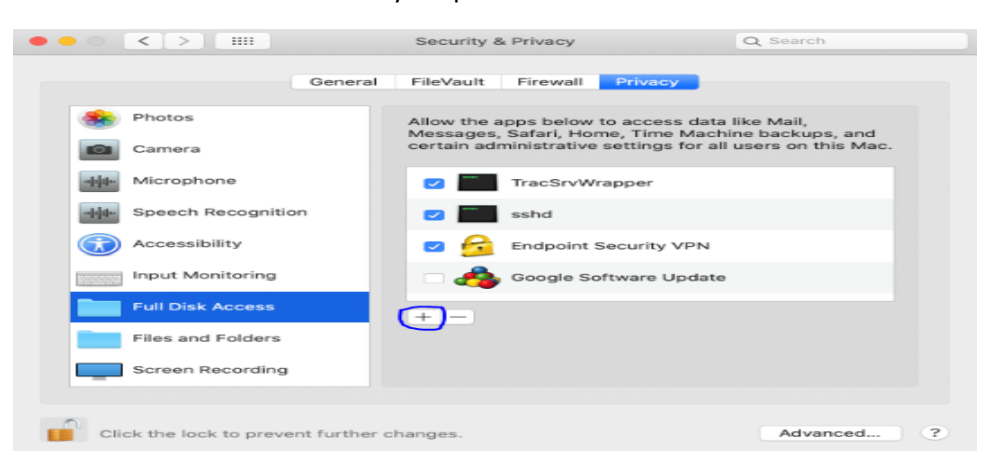

4. Choose End point Security VPN and click on Open

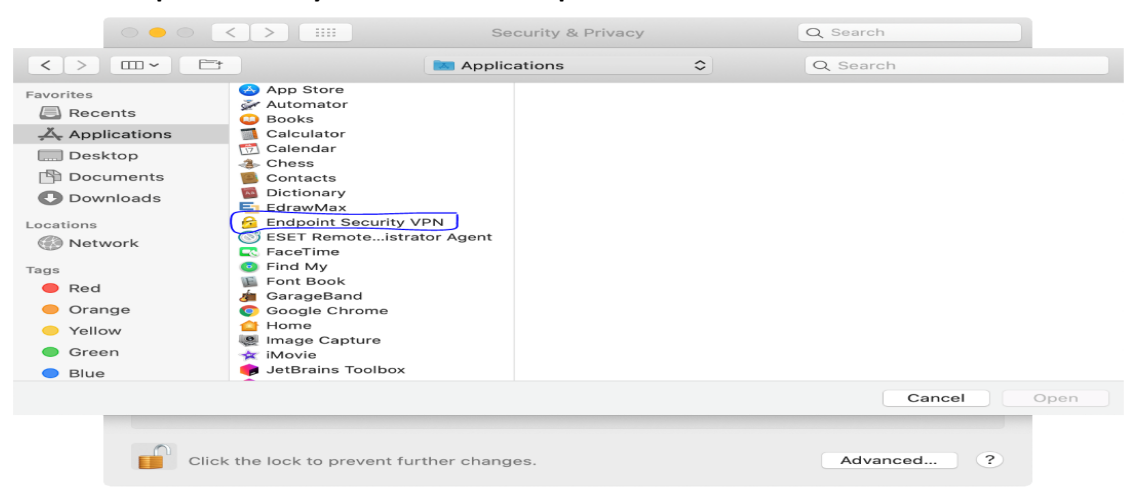

5. Click again on +

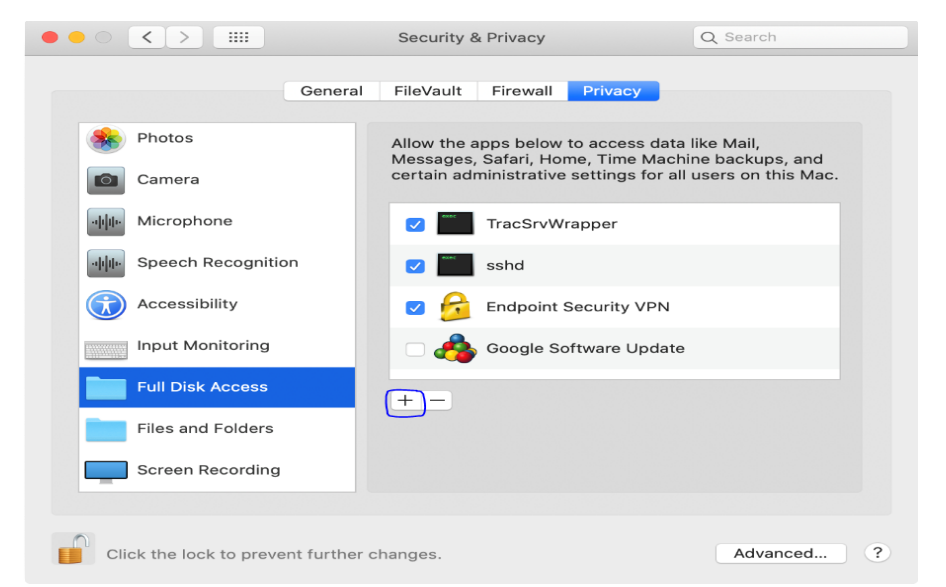

6. Click on Application on the top and change it to Macintosh HD (or what labels your main disk)

|                                                                                                    |                                                                                                    | ••• < >                     | Security & Privacy                    | Q Search   |           |             |
|----------------------------------------------------------------------------------------------------|----------------------------------------------------------------------------------------------------|-----------------------------|---------------------------------------|------------|-----------|-------------|
|                                                                                                    |                                                                                                    |                             | Applications 🗘                        | )          | Q. Search |             |
| Favorites  Applications  Constraints  Applications  Documents  Dominoads  Locations  Red  Orange  Yellow  Green  Blue  Blue                | App Store     Addomator     Addomator     Addomator     Calculator     Calculator     Calculator     Calculator     Constats     Dictionary     Endpoint Security VPN     SET Remote_istrator Agent     Cr. FaceTime     Find My     Fort Book     Gaogle Chrome     Minde     Gapture     Minde     Suptree     Minde Suptree     Minde Suptree     Minde Suptree |                             |                                       |            |           |             |
|                                                                                                    | •                                                                                                    |                             |                                       |            |           | Cancel Open |
|                                                                                                    |                                                                                                    | Click the lock to prevent f | urther changes.<br>Security & Privacy | Advanced ? |           |             |
|                                                                                                    |                                                                                                    |                             | Macintosh HD 🗘                        | )          | Q Search  |             |
| Favorites  Favorites  A Applications  Desktop  Desktop  Documents  Documents  Downloads  Locations  Faus  Red  Orange  Veliow  Green  Blue | Applications ><br>Ubrary ><br>System ><br>Users >                                                                                                    |                             |                                       |            |           |             |
| - Diue                                                                                                    |                                                                                                    |                             |                                       |            |           | Cancel Open |
|                                                                                                    |                                                                                                    | Click the lock to prevent f | further changes.                      | Advanced ? |           |             |

 According to the following image, please add /Library/Application Support/Checkpoint/Endpoint Connect/TracSrvWrapper to the Full Disk Access.

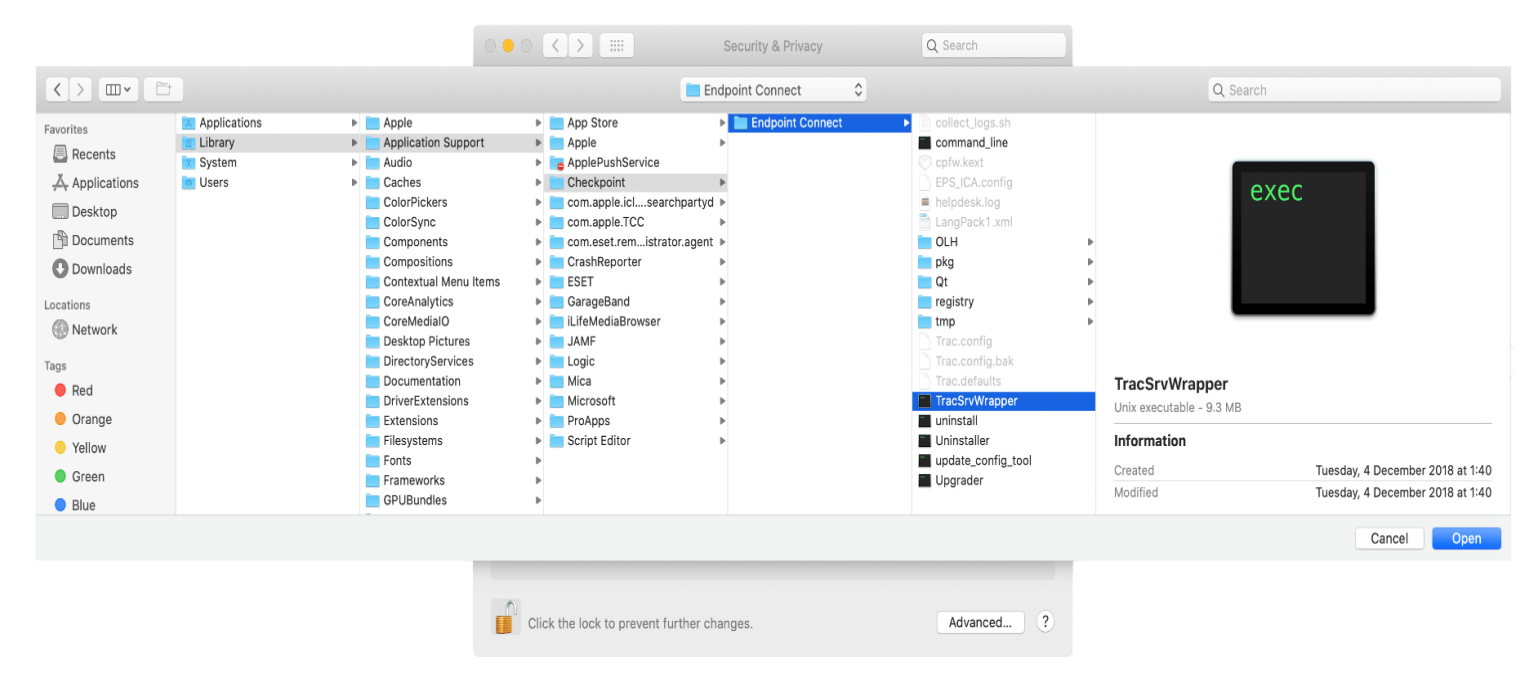

8. Try connecting to VPN